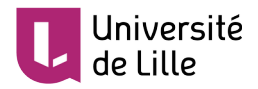

# PRISE EN MAIN DE L'OUTIL DE CLASSE VIRTUELLE BIGBLUEBUTTON VIA MOODLE

## CRÉER L'ACTIVITÉ CLASSE VIRTUELLE DANS UN COURS MOODLE

Depuis votre cours Moodle, activez le mode édition en cliquant sur l'icône , elle devient rouge Dans la section concernée, ajoutez l'activité : Activités Atelier Atelier Base de données BigBlueButtonBN Chait Choix de Groupe

## PARAMÉTREZ L'ACTIVITÉ

**Information importante :** afin d'éviter un important ralentissement du réseau et de permettre au plus grand nombre d'utiliser cet outil, nous vous déconseillons vivement d'enregistrer vos sessions de classe virtuelle. De même, étant donné les circonstances actuelles, nous vous déconseillons d'activer votre webcam.

- Type de conférence : Salle/Activité uniquement
- Nommez la conférence
- Paramètres de l'activité/ salle : cochez ces deux options

Les étudiants doivent attendre qu'un modérateur soit présent

#### Muet au début

- Contenu de présentation : si vous souhaitez présenter un document de cours à vos étudiants lors de la session, nous vous conseillons de le télécharger en avance, dans cet espace. Notez que cela est aussi possible en cours de session. Enfin, il est recommandé de créer / transformer vos documents au format paysage et au format PDF.
- Participants : par défaut, tous les utilisateurs inscrits ont le rôle de « participant » (droits minimum) et le ou les enseignants se voient attribuer le rôle de « modérateur » (droits maximum)

Laissez les autres paramètres tels quels. Enregistrez.

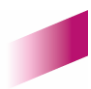

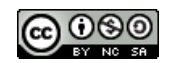

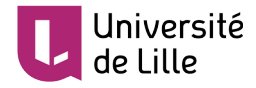

## SE CONNECTER À L'ACTIVITÉ

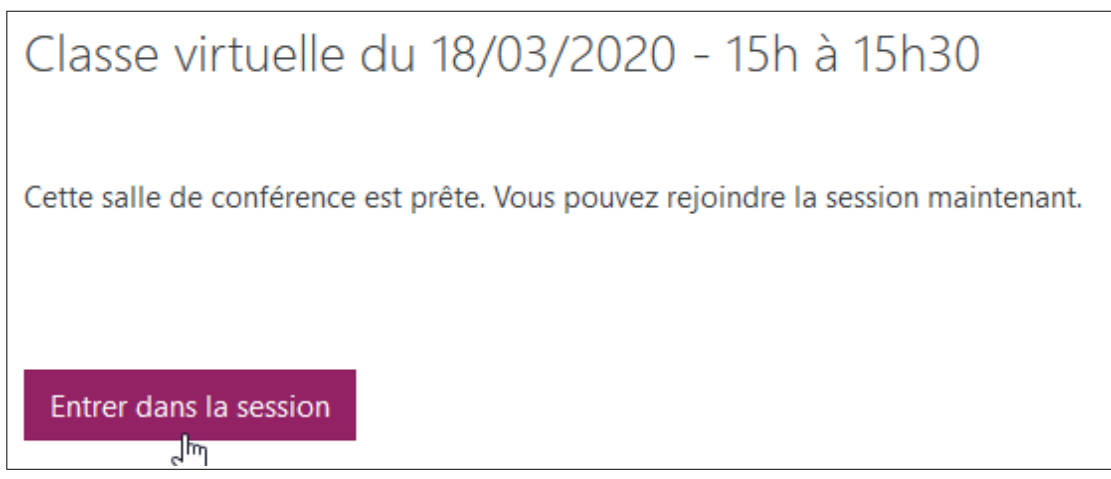

• En tant que modérateur (enseignant), choisir microphone :

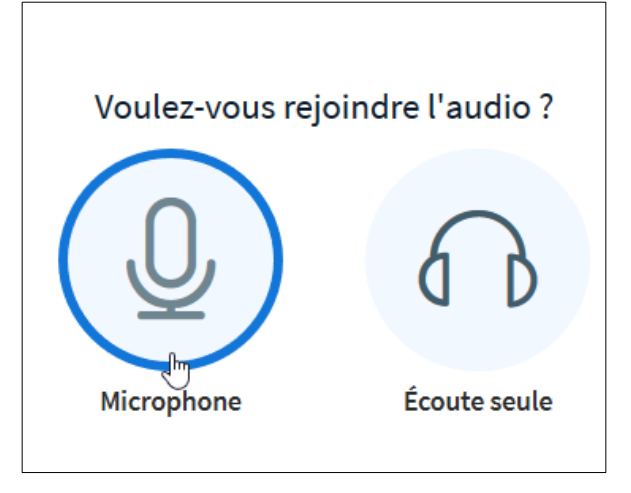

• Testez votre micro (il est possible que vous n'entendiez pas ou peu l'écho, validez quand même)

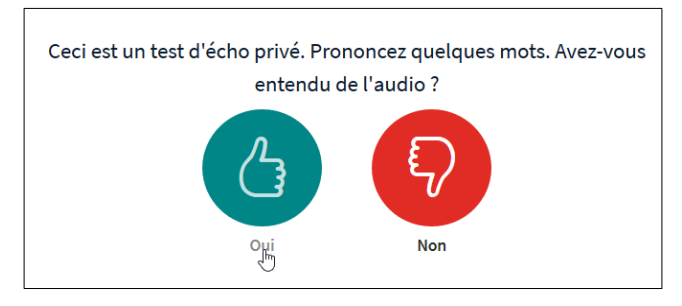

• Une pop-up surgit pour vous confirmer que le son est activé

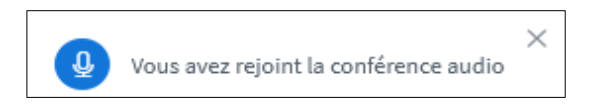

• Ensuite, si nécessaire, vous pouvez activer votre caméra dans la barre d'outils situé en bas et au milieu de l'écran:

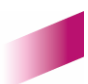

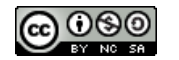

2

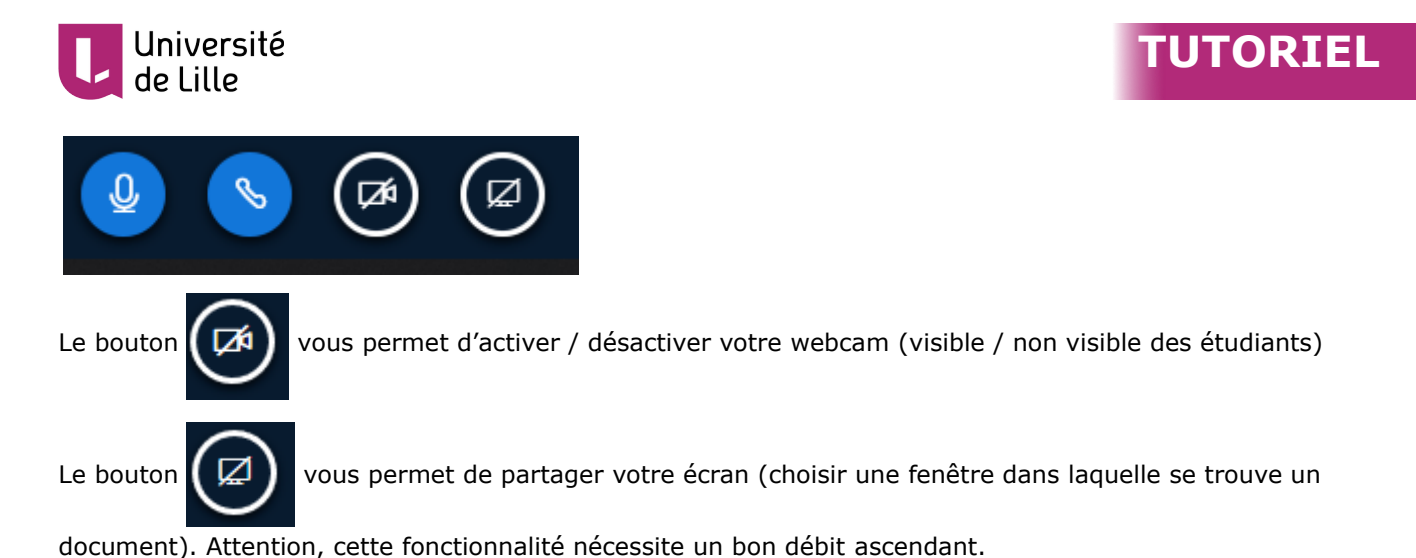

• Laissez les paramètres par défaut, puis autorisez le partage

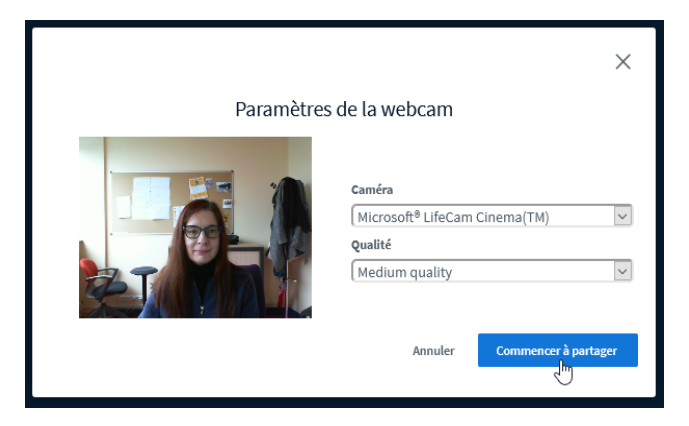

[Si vous rencontrez des problèmes d'activation du son et/ou du micro, voyez le tutoriel suivant : <u>Paramétrer</u> <u>son et micro sur PC</u> ]

### FONCTIONNALITÉS ACCESSIBLES VIA LE PANNEAU LATÉRAL

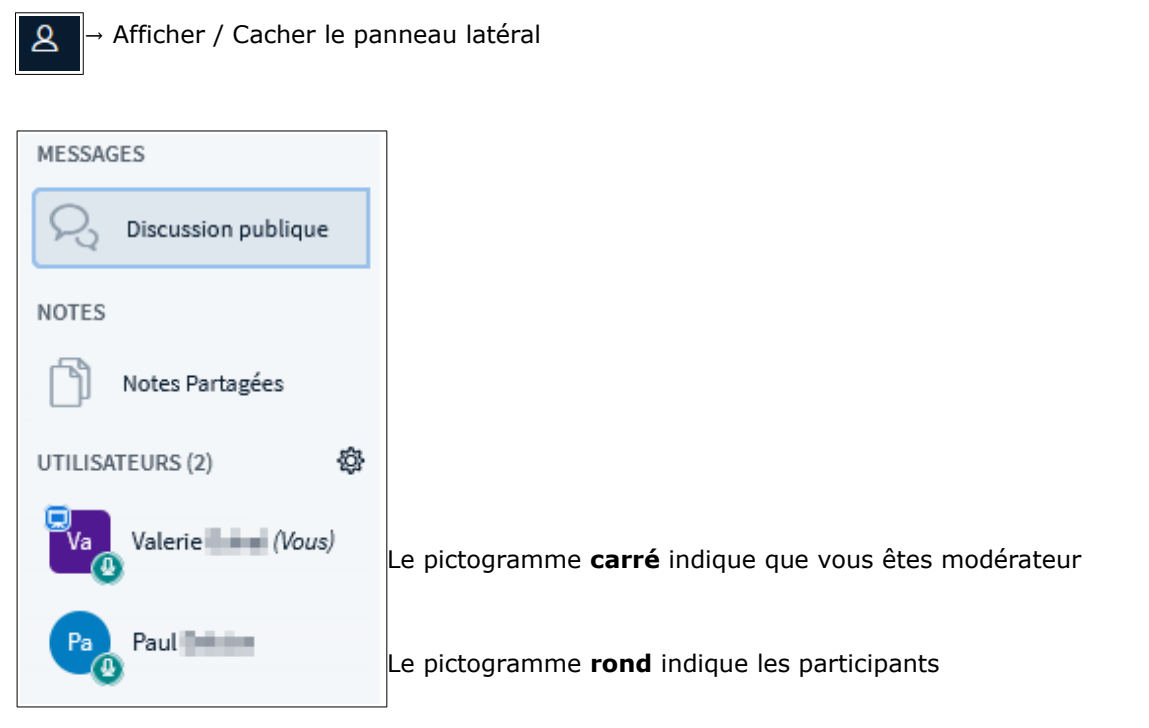

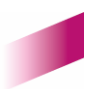

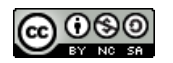

3

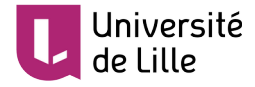

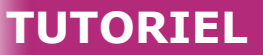

A Verrouiller les spectateurs

Gestion des utilisateurs (cliquer sur la molette 4 )

Il est vivement conseillé de désactiver les webcam et micro des étudiants, cliquez sur la molette, puis choisissez :

| Ces options vous permettent de restreindre l'utilisation de certaines |                   |  |  |
|-----------------------------------------------------------------------|-------------------|--|--|
| Fonctionnalité                                                        | statut            |  |  |
| Partager webcam                                                       | Verrouillé        |  |  |
| Voir les webcams d'autres participants                                | Déverrouillé 🔵    |  |  |
| Partager le microphone                                                | Verrouillé 🛑      |  |  |
| Envoyer des messages de discussion<br>publique                        | Déverrouillé 🔵    |  |  |
| Envoyer des messages de discussion<br>privée                          | Déverrouillé      |  |  |
| Éditer les notes partagées                                            | Déverrouillé 🔵    |  |  |
| Voir les autres participants dans la liste<br>Utilisateurs            | Déverrouillé      |  |  |
|                                                                       | Annuler Appliquer |  |  |

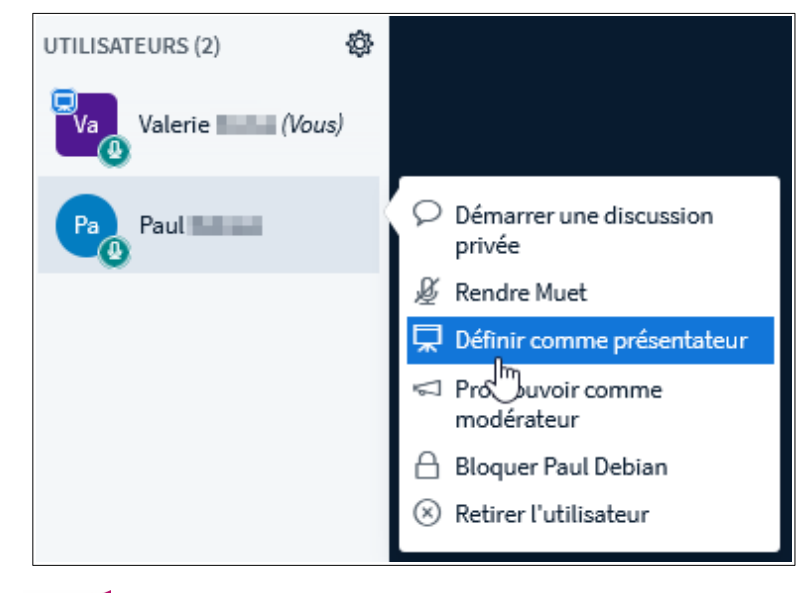

Il est également possible de gérer individuellement les droits des étudiants, par exemple, promouvoir un étudiant « présentateur » pour lui permettre de présenter un document à la classe :

Important : il est déconseillé de promouvoir un étudiant modérateur, ce rôle donne tous les droits, y compris celui de vous retirer de la session ou de la clore !

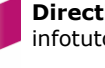

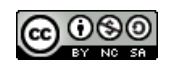

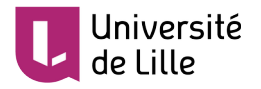

#### PRÉSENTER DES DOCUMENTS DE COURS

• Par défaut, un document vide occupe la partie centrale du navigateur, mais si vous avez téléchargé un document de cours lors du paramétrage de l'activité, c'est celui-ci qui sera visible :

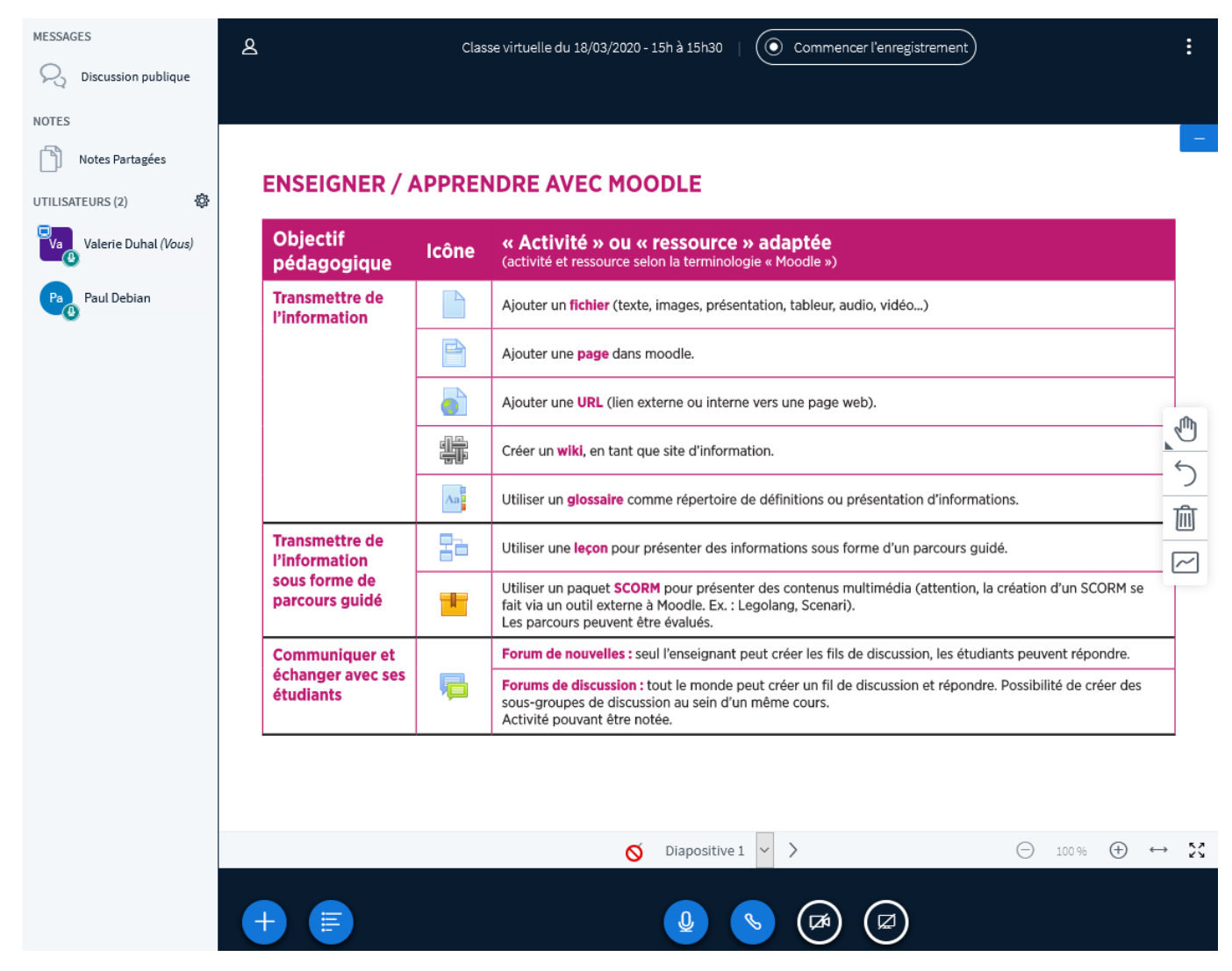

 Grâce à la barre d'outils située à droite de l'écran, vous pouvez annoter le document présenté :

|                                                  | Les parcours peuvent être évalués.                                                                                   |  |
|--------------------------------------------------|----------------------------------------------------------------------------------------------------|--|
| Communiquer et<br>échanger avec ses<br>étudiants | Forum de nouvelles : seul l'enseignant pe                                                                            |  |
|                                                  | Forums de discussion : tout le monde pe<br>sous-groupes de discussion au sein d'un i<br>Activité pouvant être notée. |  |

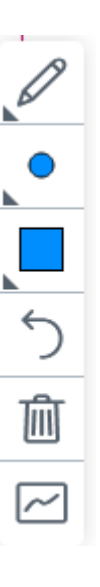

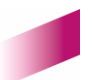

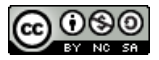

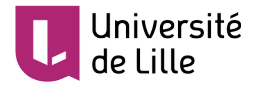

- TUTORIEL
- Vous pouvez à tout instant charger de nouveaux documents pour les présenter. Cliquez sur le bouton

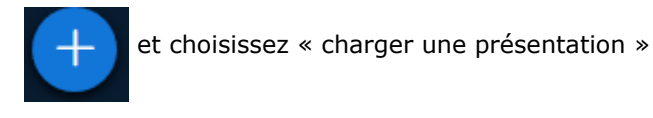

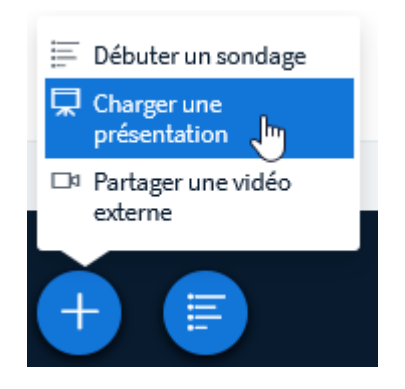

• L'espace de stockage de documents de BigBlueBlutton apparaît et liste l'ensemble des documents déjà téléchargés :

| Présentation                                                                                                    | Fermer              | Confirmer                     |  |  |  |
|----------------------------------------------------------------------------------------------------|---------------------|-------------------------------|--|--|--|
| En tant que présentateur, vous avez la possibilité de télécharger n'importe quel document Office<br>ou fichier PDF. Nous recommandons le fichier PDF pour de meilleurs résultats. Veuillez vous<br>assurer qu'une présentation est sélectionnée à l'aide du cercle à cocher sur la droite. |                     |                               |  |  |  |
| Activites_Moodle-DEF.pdf                                                                                                    |                     | <b>MO</b>                     |  |  |  |
| <b>EN COURS</b> Diffuser des contenus multimédia avec Moodle                                                                                                    | Tableau réca        | · ØØ                          |  |  |  |
| Ŕ                                                                                                    |                     |                               |  |  |  |
| Faites glisser les fichiers ici pour les o<br><u>ou parcourez pour trouver des fichier</u>                                                                                                    | charger<br><u>s</u> | <br> <br> <br> <br> <br> <br> |  |  |  |

- Téléchargez un nouveau document par glisser/déposer ou en parcourant vos fichiers.
- Pour pouvoir être utilisé votre document initial doit être converti en images (svg). Cette conversion se fait en cliquant sur « **Télécharger** », en haut à droite de l'espace :

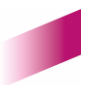

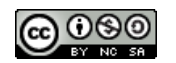

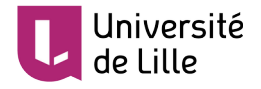

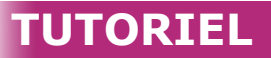

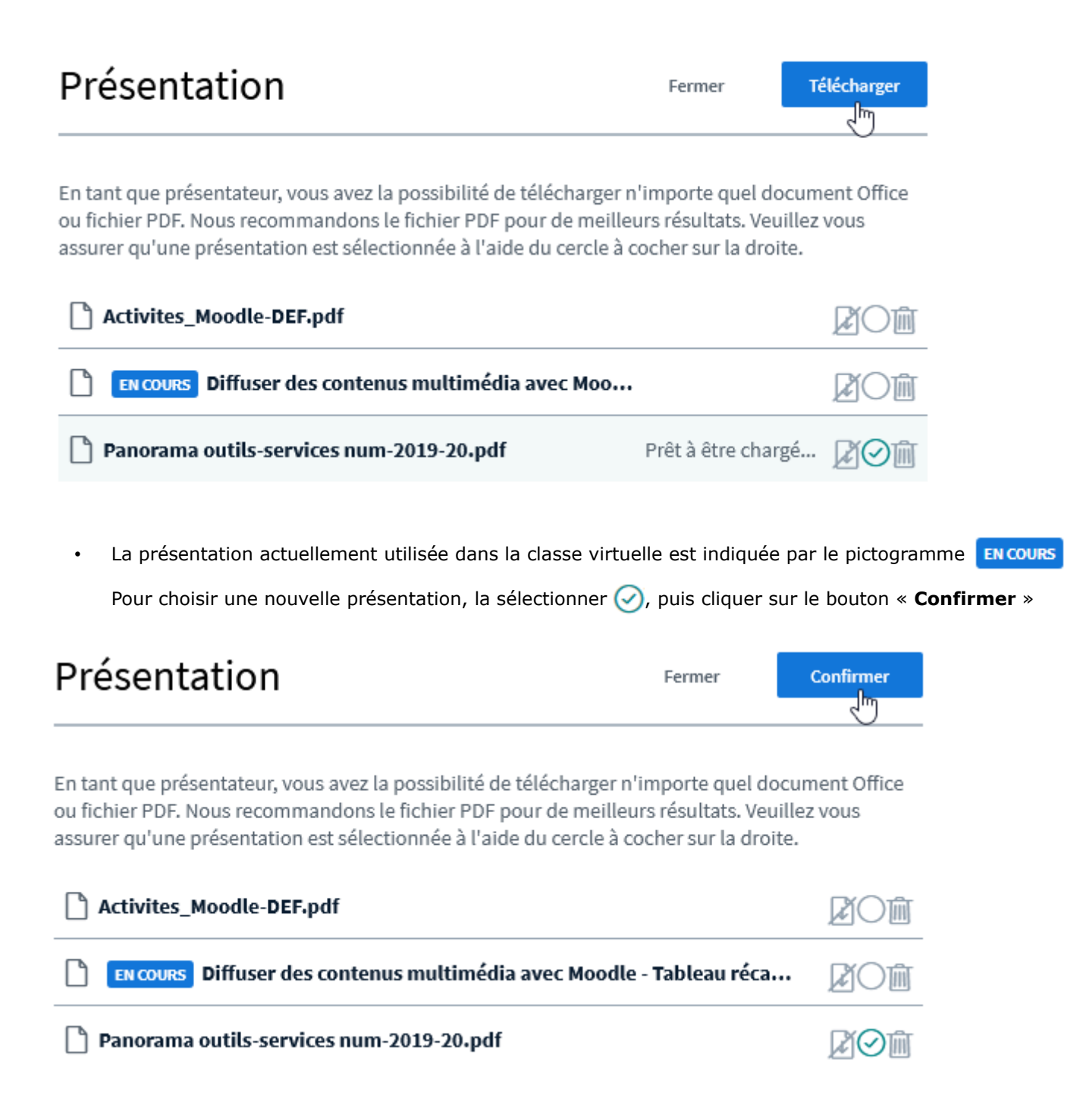

## GÉRER LES INTERACTIONS AVEC LES PARTICIPANTS

Pour faciliter les échanges à distance, il faut s'organiser pour que chacun puisse prendre la parole. Il est recommandé de demander aux participants de « lever la main », voir les modalités dans le <u>tutoriel</u> <u>BigBlueButton étudiant</u>.

Lorsqu'un étudiant lève la main, la vignette avant son nom est complété par le symbole d'une petite main.

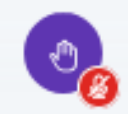

Il ne vous reste alors qu'à cliquer sur le pictogramme de l'étudiant à qui vous souhaitez donner la parole et activer son micro.

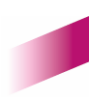

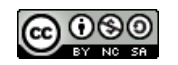

7